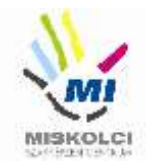

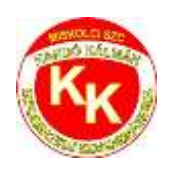

## Miskolci SZC Kandó Kálmán Informatikai Technikum

3525 Miskolc, Palóczy László u. 3.

A szakképzésről szóló 2019. évi LXXX. törvény A szakképzésről szóló törvény végrehajtásáról szóló 12/2020. (II. 7.) Korm. rendelet A VIZSGÁK RENDSZERE 20. Az ágazati alapvizsga

## Ágazati alapvizsga Gyakorlati vizsgatevékenység

Ágazat megnevezése: Informatika és távközlés

Vizsgatevékenység megnevezése: Weboldalak kódolása, programozás, hálózatok gyakorlat

Hajtsa végre az alábbi feladatokat a dokumentáció szerint. Törekedjen a feladat pontos, szakszerű és biztonságos elvégzésére! Munkavégzése során tartsa be a Munka-, Tűz és Környezetvédelmi előírásokat.

Gyakorlati vizsgatevékenység feladatrészt összeállította: Németh Bence

Gyakorlati vizsgatevékenység feladatrész időtartama: 180 perc

Gyakorlati vizsgatevékenység feladatrész maximális pontszáma: 120 pont

Gyakorlati vizsgatevékenység helyszíne: Miskolci SZC Kandó Kálmán Informatikai Technikum

Gyakorlati vizsgatevékenységet jóváhagyta:

| A gyakorlati vizsgafeladatot<br>jóváhagyom: | 2022.06.13. | vizsgabizottság elnöke |
|---------------------------------------------|-------------|------------------------|
|---------------------------------------------|-------------|------------------------|

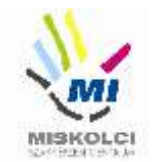

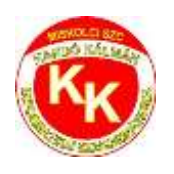

#### A., Weboldalak kódolása – Hobbiállatok

A következő feladatban egy weboldalt kell készítenie a hobbiállatok rövid bemutatására a feladatleírás és a minta szerint! Ahol a feladat másként nem kéri, a formázási beállításokat a style.css stílusállományban végezze el úgy, hogy az új szelektorokat az állomány végén helyezze el! A feladat szövegében található rész megnevezések a HTML fájlban találhatóak megjegyzés formában.

Nagyobb felbontású, színes mintát a kész weboldalról a **hobbiállatok.png** fájlban találja.

Az elkészült oldalt HTML-validáló eszközzel ellenőrizni kell!

Nyissa meg a **hobbiallatok.html** és **css\style.css** állományokat és szerkessze azoknak a tartalmát az alábbiak szerint:

- 1. A weboldal nyelvezete legyen magyar, a karakterkódolása pedig UTF-8!
- 2. A böngésző címsorában megjelenő cím "Hobbiállatok" legyen!
- **3.** A weboldal fejrészében helyezzen el hivatkozást a **css** könyvtárban található **style.css** stíluslapra a Bootstrap stíluslapra történő hivatkozása alá!
- 4. <u>A "Fejléc" részben végezze el az alábbi feladatokat:</u>
  - a. A "Hobbiállatok" bekezdést alakítsa **1-es szintű címsorrá**!
  - b. Helyezze el a fejlec.jpg képet a címsor elé! Ha a kép nem jelenik meg, vagy ha a kép fölé visszük az egér kurzort, akkor a "Hobbiállatok" szöveg jelenjen meg! A képnek állítson be egyedi azonosítót "fejlec" néven!
- 5. <u>A weboldalon készítsen egy új menüpontot az alábbi leírás és a minta alapján:</u>
  - Az új menüpont az "Egészségügyi hatásaik" menüpont után helyezkedjen el és "Felelős állattartás" legyen a neve!
  - b. Az új menüpont a https://hu.wikipedia.org/wiki/Felelős\_állattartás\_napja weboldalra mutasson úgy, hogy a linkre kattintva az oldal, új lapon jelenjen meg a böngészőben!
- **6.** A *"Kutya"* részben a megfelelő szövegrészekből alakítson **számozatlan** felsorolást a minta alapján!
- **7.** A *"Macska"* részben a *"A világ legnépszerűbb macskái"* alcímhez tartozó macskafajtákból készítsen **számozott** felsorolást!
- **8.** A *"Törpesün"* részben alakítsa ki a tartalmat a minta alapján! A szükséges szövegek a forrás.txt állományban találhatóak.
  - a. A címsort a minta alapján alakítsa ki hármas szintűvé!
  - b. A szövegrész bekezdéseit a minta alapján alakítsa ki!
  - c. HTML tag-ek segítségével, az első bekezdésben található "fehér hasú törpesün" szöveget emelje ki félkövéren, míg a hozzátartozó, zárójelben található latin

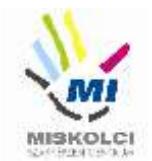

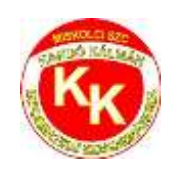

kifejezését *dőlt* stílussal!

- d. Állítsa be a kép tag forrását az img könyvtárban található torpesun.jpg-re! Ha a kép nem jelenik meg, vagy ha a kép fölé visszük az egér kurzort, akkor a "Törpesün" szöveg jelenjen meg!
- e. Alkalmazza a képaláírásoknál (6 helyen) az fw-bold és a h5 osztályjelölőket!
- **9.** A *"Sisakos kaméleon"* részben A *"Kedvenc táplálékai:"* szöveget HTML tag segítségével alakítsa **aláhúzottá**!
- **10.** <u>A "Tartási költségek" részben végezze el az alábbi feladatokat:</u>
  - a. A weboldalra tegye be a "tablazat.txt"-ben található táblázat kódját.
  - b. A táblázat megjelenítéséhez használja a Bootstrap **table** és **table-striped** osztályjelölőjét!
  - c. A táblázat fejlécének első sorában alkalmazza a Bootstrap **text-uppercase** osztályjelölőt, hogy a szövegek nagybetűsek legyenek!
- **11.** Az "*Egészségügyi hatásaik*" részben található Bootstrap oszlopelrendezést közepesméretű eszközöknél állítsa 1/2-1/2 osztásról **1/3-2/3** osztásra!
- 12. Módosítsa a lábléc beállításait az alábbi leírás alapján:
  - a. Készítsen egy hivatkozást, amely a weboldalon belül a "leiras" egyedi azonosítójú keretre hivatkozzon!
  - b. A hivatkozás szövege "Ugrás az elejére" legyen!
- **13.** <u>A következő beállításokat, módosításokat a **style.css** külső stíluslap állományon végezze el:</u>
  - a. Az oldal betűtípusa legyen Verdana!
  - b. A "fejlec" egyedi azonosítójú elemkijelölő szélességét állítsa 100%-ra!
  - c. A hármas szintű címsor betűméretét módosítsa úgy, hogy az 2,5-szer nagyobb legyen, mint az alapértelmezett betűméret!
  - d. Az **hobbi** osztályazonosítójú elemkijelölő **háttérszíne** legyen **255,242,207 RGB** kódú, valamint állítson be **2 képpont vastag, folytonos vonalú, fekete színű** szegélyt!
  - e. A lábléc hivatkozásához állítsa be a stílusbeállítást úgy, hogy a hivatkozás **betűszíne fekete**, stílusa **félkövér** és **aláhúzás nélküli** legyen!
  - f. Ha a láblécben lévő hivatkozás fölé visszük az egér kurzort, akkor a szöveg legyen nagybetűs!
  - g. Készítsen elemkijelölőt az összes bekezdéshez és állítsa be, hogy az igazítás sorkizárt legyen!
  - h. Hozza létre az "eleseg" egyedi azonosítóhoz tartozó elemkijelölőt és végezze el az alábbi beállításokat:
    - Állítsa a listaelem stílus képét az img könyvtárban található rovar.png-re
    - Állítsa a bal margót 25 képpont nagyságúra!

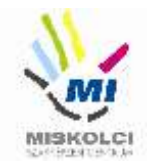

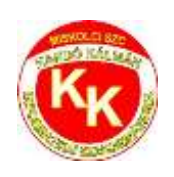

#### 9. Ellenőrizze munkáját!

- a. A HTML oldalt validálja a **https://validator.w3.org/** oldalon! Az eredményről készítsen pillanatképet, amelyet mentsen el *hobbiallatokValidalas* néven!
- b. A stíluslapot ellenőrizze **https://jigsaw.w3.org/css-validator/** oldalon! Az eredményről készítsen pillanatképet és mentse el **styleValidalas** néven!

#### B., Programozás - Python - első feladat – 8 pont:

Írjon programot *evszakok.py* néven! A program kérjen be a hónapoknak megfelelően egy számot 1-12 között a felhasználótól, majd írja ki, hogy milyen évszak van! A program kezelje azon eseteket is amelyek a tartományon kívül esnek.

A program üzeneteinek megfogalmazásában kövesse az alábbi példát! Azokat a részeket, amiket a felhasználó gépel be, a mintában **vastagon** és **döntött** betűkkel emeltük ki.

Add meg milyen hónap van (1-12): 0 Nincs ilyen hónap! Add meg milyen hónap van (1-12): 3 Tavasz van! Add meg milyen hónap van (1-12): 8 Nyár van! Add meg milyen hónap van (1-12): 11 Ösz van! Add meg milyen hónap van (1-12): 12 Tél van!

Nincs ilyen hónap!

#### Python - második feladat – 14 pont

A program kérjen be három pozitív egész számot, a kapott három számból döntse el függvény segítségével, hogy a három szakaszból lehet-e háromszöget szerkeszteni.

Írj programot háromszög.py néven!

A program kérjen be a felhasználótól egy háromszög oldalait, amennyiben a felhasználó 0 értéket ad meg ne fogadjuk el és kérjük ismételten az adott oldal adatát. Addig kérje az oldal

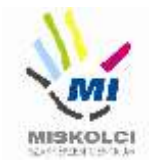

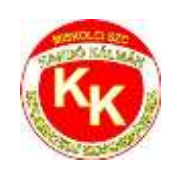

adatait amíg nincs rögzítve három pozitív egész szám. A háromszög-egyenlőtlenség a geometria egyik legalapvetőbb tétele, megállapítható segítségével, hogy három szakaszból lehet-e háromszöget szerkeszteni. A háromszög bármely oldalának hossza kisebb a másik két oldal hosszának összegénél.

Azaz: a<b+c és b<a+c és c<a+b.

A program üzeneteinek megfogalmazásában kövesse az alábbi példát! Azokat a részeket, amiket a felhasználó gépel be, a mintában vastagított és döntött betűkkel emeltük ki.

> Add meg az A oldalt: 5 Add meg a B oldalt: 6 Add meg a C oldaltű: 7 A háromszög megszerkeszthető. Add meg az A oldalt: 1

Python - harmadik feladat – 18 pont

Az elkészítendő program emberek nevét és születésének évét tárolja objektumokban. A felhasználótól bekéri három ember nevét és születési évét, majd ezt követően meghatározza és fájlba kiírja a **legidősebb** ember nevét és aktuális életkorát.

- a) Írjon programot kor.py néven!
- b) A emberek adatainak tárolására szolgáló objektumok alapját képező osztály rendelkezésre áll az ember.py fájlban. A programjában töltse be ezt a modult, és használja a benne lévő osztályt!
- c) Kérje be a felhasználótól három ember nevét és születésének évét! Az adatok alapján hozzon létre ember osztályú objektumokat és tárolja őket!
- d) Határozza meg a **legidősebb** ember aktuális életkorát! Feltételezheti, hogy a felhasználó nem ad megegyező évben született emberek adatait.
- e) Határozza meg, hogy ez a kor melyik emberhez tartozik, és az ember nevét írja be a "legidosebb.txt" szövegfájlba!

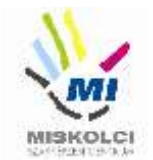

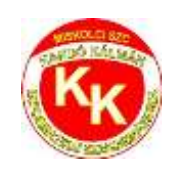

A program üzeneteinek megfogalmazásában kövesse az alábbi példát! Azokat a részeket, amiket a felhasználó gépel be, a mintában vastagított és döntött betűkkel emeltük ki. A feladat hibátlan elvégzéséért 18 pont jár.

> C:\Users\vizsga\programok>**kor.py** Add meg egy ember nevét! *Péter* Add meg a születési évét! **1983** Add meg egy ember nevét! *Erika* Add meg a születési évét! **2002**

#### A ember.py modul tartalma:

class Ember:

def \_\_init\_\_(self, név, szül\_év):

self.név = név

self.szül\_év = szül\_év

#### Az aktuális kor meghatározásához használhatja a következő megoldást:

from datetime import date
aktualis\_ev = date.today().year

# C., Hálózatok gyakorlat - Otthoni és kisvállalati hálózatok kialakítása (3-változat) **FONTOS! OLVASS EL!**

#### Üdvözöljük a Kandóban!

Iskolánkban a hálózatot módosítjuk. Az Ön munkájára a hálózatunk kiépítésében és karbantartásában számítunk. Kollégája már el is kezdte a munkát. Beszerezte a szükséges eszközöket, kábeleket és fizikailag összeállította a hálózatot. Itt hagyta Önnek a jegyzeteit, végezze el a szükséges beállításokat!

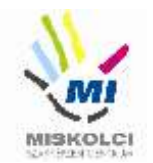

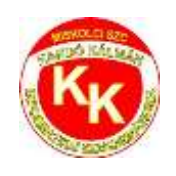

### Hálózati topológia

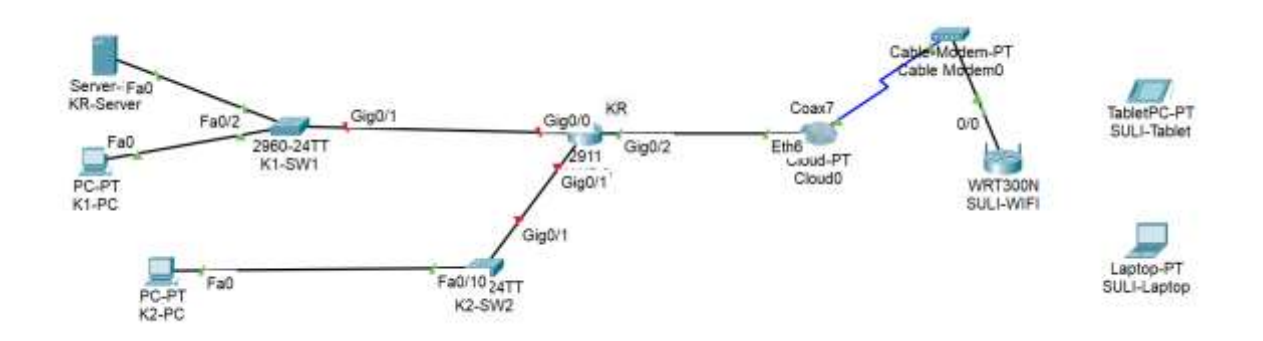

- Nyissa meg az alapvizsga\_2022\_3.pka fájlt! Mentse el az állományt a következő néven: VezetéknévKeresztnév-osztáy (pl.: Kis János 10.C ->KisJanos-10c.pka). A router konfigurálásánál a K1-PC használható a konzolkapcsolat létrehozásához.
- Helyezze el a meglévő eszközök mellé a topológiának megfelelően a többi eszközt (K2-SW2, K2-PC), állítsa be a display nevüket és kösse össze a megfelelő kábelezéssel!

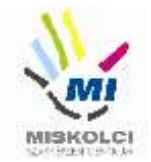

3. Állítsa be az IP címeket a következő táblázat alapján:

| Eszköz       | Interfés<br>z | IP-cím/maszk                                   |
|--------------|---------------|------------------------------------------------|
| KR           | G0/0          | 192.168.30.1/27                                |
| KR           | G0/1          | 192.168.30.33/29                               |
| SULI-WIFI    | LAN           | 192.168.100.1/24                               |
| K1-SW1       | VLAN1         | A megfelelő hálózat második<br>kiosztható címe |
| K2-PC        | NIC           | A megfelelő hálózat utolsó<br>kiosztható címe  |
|              |               | Adja meg a megfelelő átjáró címét<br>is.       |
| SULI-Tablet, | NIC           | DHCP                                           |
| SULI-Laptop  |               |                                                |

- 4. A **K1-PC** nem éri el a **K2-PC**-t, nem működik a kommunikáció. Hárítsa el az esetleges kapcsolódási problémát!
- 5. A **K1-SW1**-en végezze el a következő alap- és biztonsági beállításokat:
  - az eszköz neve legyen K1-SW1
  - a privilegizált módot védő titkosított jelszó kando2022 legyen
  - a telnet jelszó pedig kando legyen
  - az összes jelszó titkosítva legyen tárolva a konfigurációba
  - mentse a konfigurációt
- 6. Konfiguráljon SSH távoli hozzáférést a KR routerhez:
  - állítsa be a KR2022.local tartomány/domain nevet! Az RSA kulcsgenerálásnál állítson be 1024 bites modulust! Használja az SSH 2-es verzióját!

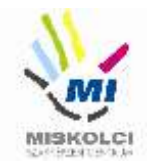

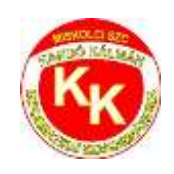

- az SSH felhasználónév KRadmin, a jelszó KRroot (a titkosítatlan verziót használja) legyen
- állítsa be a VTY 0 15 vonalakon, hogy csak SSH-val lehessen belépni távolról és a hitelesítéshez a helyi adatbázist használja az eszköz!
- 7. Az SULI-WIFI router DHCP beállításai:
  - a router címe a **192.168.100.1**, maszk **255.255.255.0**
  - a 192.168.100.40 címtől osszon ki címeket 50 gépnek!
  - DNS szerverként adja meg a KR-Server címét!
- 8. Az SULI-WIFI eszközön a következő vezeték nélküli beállításokat végezze el:
  - a vezeték nélküli hálózat neve **KRsuli** legyen.
  - használjon **WEP** titkosítást,
  - a kulcs ABC1234567 legyen!
- 9. Az **SULI-laptop**ba tegyen **WPC300N** típusú hálózati kártyát, és csatlakoztassa a vezeték nélküli routerhez, valamint az **GUEST-Tablet**et is csatlakoztassa a hálózathoz!
- 10. Az **SULI-laptop**ról tesztelje a külső **KR-Server** weboldalának elérhetőségét, és az SSH belépést a **KR** routerre!